# **Building Reserved Seating Chart**

- 1. Log in to Administration
- 2. Select the **Corporate Organization** icon.

3. Select the **Sales Organization** folder then either the **Template** or the **Event** level. **NOTE:** Once your seating chart is built you will be able to copy up to the **Physical Template** in the **Corporate Information** area (not required). (Image 1)

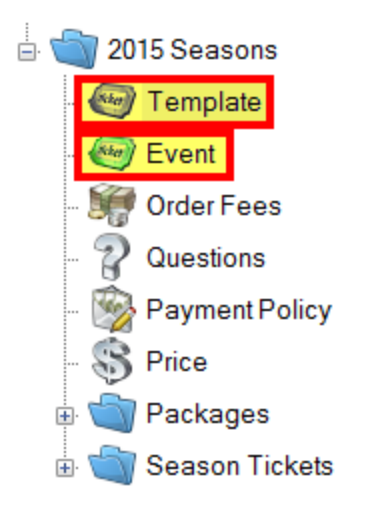

#### Image 1

4. You will need to set up your **Template** or **Event** with **Tiers** first. See <u>How to Build a Venue</u> <u>Template</u>.

#### **Important Notes for Reserved Seating Chart:**

- The Reserved Seating Template should never have the General Admission box checked under the Tier. The General Admission box is always checked by default, <u>so make sure to un-check</u> <u>this box</u> before you continue with building Tier Name(s). (Image 2)
- Seating maps **DO NOT** work with **GA/Reserved Tier** combinations.

| A                                   | L₀ Ti        | er: Lower I | evel      |            |       | _ 0      | ×     |
|-------------------------------------|--------------|-------------|-----------|------------|-------|----------|-------|
| 2015 Seasons<br>Greer Stadium Basel | ball Config  |             |           |            |       |          | 10130 |
| General Comp Policy Notes           |              |             |           |            |       |          |       |
| Sales Line Type                     | Reserved     |             | ۷.        |            |       |          |       |
| Tier Name                           | Lower Level  |             | ۷.        |            |       |          |       |
| Zero Available Qty Message          |              |             |           |            |       |          |       |
| Show Available Qty On Web           |              |             |           |            |       |          |       |
| Tier Priority                       | 1            | ]           |           |            |       |          |       |
| Color                               | ×            |             |           |            |       |          |       |
| Time Based Tier                     | 2:32 PM 🜲    |             |           |            |       |          |       |
| Enabled                             | $\checkmark$ |             |           |            |       |          |       |
| General Admission                   |              |             |           |            |       |          |       |
| Inventory Group                     |              | Enabled     | Available | In Process | Order | Disabled |       |
| Invent                              |              |             |           |            |       |          |       |
| Add New Delete                      |              |             |           | ОК         | Cano  | el Aş    | oply  |

5. Once you have added your **Tier Name(s)**, the map will be created under the **Physical** icon. (Image 3)

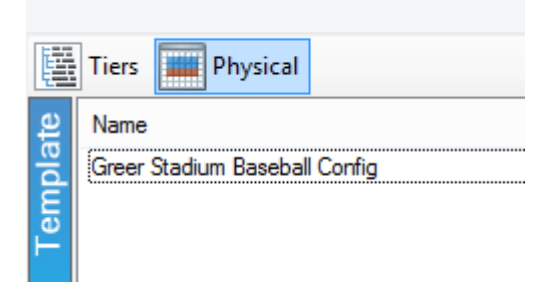

# Image 3

#### 6. Under Area right click New

• Enter your desired **Area Name** and **Display Sequence** number (order of priority in which the Tiers display on your seating chart). Click **Apply.** (Image 4)

| A                                                      | Area:            | : Berm     | -       |       |
|--------------------------------------------------------|------------------|------------|---------|-------|
| 2015 Seasons<br>Greer Stadium Baseb                    | all Config       |            |         | 23697 |
| General<br>Area Name<br>Display<br>Sequence<br>Enabled |                  |            |         |       |
| Section Name                                           | Display Sequence | Seat Count | Enabled |       |
| Delete                                                 |                  | ОК         | Cartyel | Apply |

7. Right click in the **Section** area and select **New** (Image 4)

| A                      | Section: A                                            | • • × |
|------------------------|-------------------------------------------------------|-------|
| 2015 Seas<br>Lower Res | sons<br>served - A                                    | 25066 |
| General Images         |                                                       |       |
| Name                   | Α                                                     |       |
| Display<br>Sequence    | 1                                                     |       |
| Row Type               | Row V                                                 |       |
| Row Description        | Seat                                                  |       |
| Max Seats in Row       | 16 Max Rows in Section<br>(include horizontal aisles) |       |
| Gate Name              |                                                       |       |
| Auto Assign Starts     | ● Left To Right ◯ Right To Left                       |       |
| Enabled                |                                                       |       |
| Area is enabled.       |                                                       |       |
| Delete                 | OK Cancel                                             | Apply |

- A. Name the Section you will be creating. (Image 5)
- B. **Display Sequence** refers to display order for that section. (Image 5)
- C. Row Type This is where you select how the seats will appear on the seating chart (i.e. in a Row, at a Table, etc.). (Image 5)
- D. Row Description Describes the grouping of tickets available on the seating chart (i.e. Seats, Table, Admission, etc.). (Image 5)
- E. Max Seats in Row refers to number of spaces available in each row. NOTE: refers to the entire section (include aisles or separations in calculation). (Image 5)
- F. Max Rows in Section refers to total number of Rows including aisles and separations for the section (include aisles or separations in calculation). (Image 5)
- G. Gate Name allows the customer to know what door/gate to enter for the particular section (if applicable). (Image 5)
- H. **Auto Assign Starts** allows you to assign the seat numbers according to how they appear at the venue. (i.e. Seat numbers flowing 1 10 with number 1 being on the left side of the row; Seat numbers flowing 10 1 with number 1 being on the right side of the row). (Image 5)

8. Once the section is setup, right click on the section name and select **Seat Maintenance.** (Image 6)

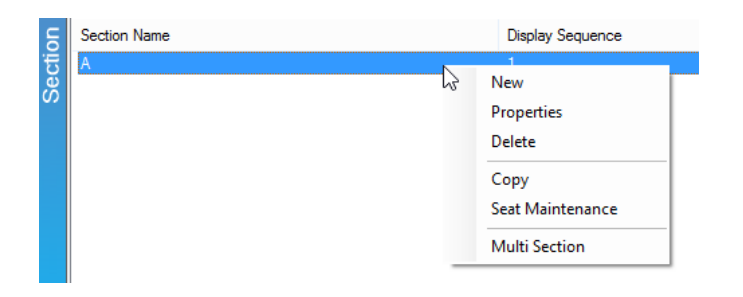

9. Begin filling in the squares on the left side of the screen with the **Row** numbers or letters by clicking in blank space then enter the name of the **Row** (Image 7). Note that the top of the screen refers to the back of the map.

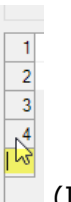

(Image 7)

• A. Right click in the space next to Row to Assign Seat Numbers. (Image 8)

Image 8

- **i. Seat Numbers** can be numbered sequentially in ones, twos, threes, etc. (See example images 9 & 10).
- **ii. Seats** can be numbered from the left or from the right.
- **iii.** If the venue has an even or odd numbered section (i.e. seats number 2, 4, 6, 8) you can preset **Skip Seats** to allow for proper number sequence.

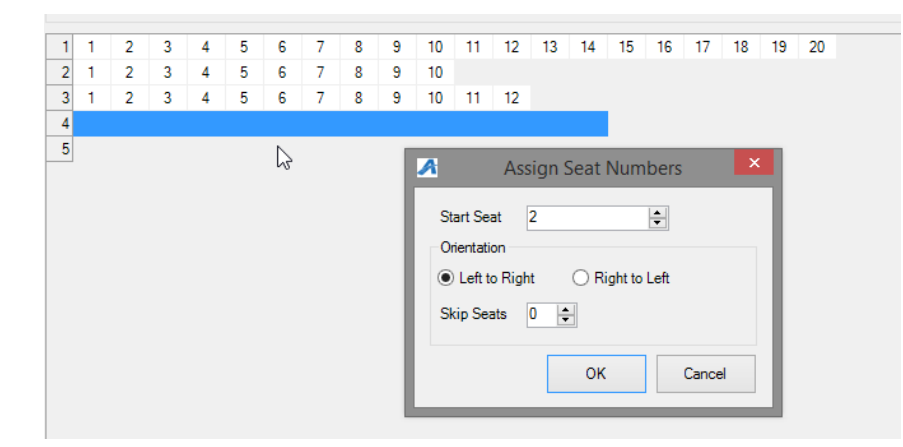

# Image 9

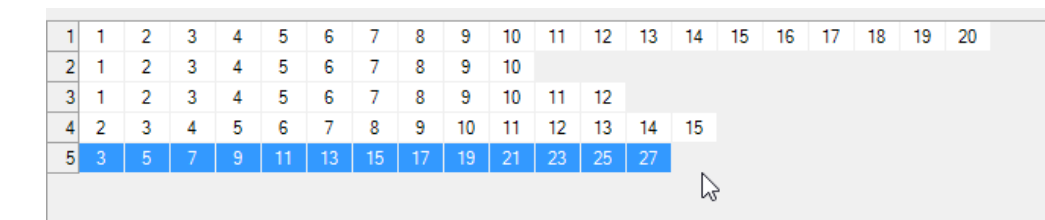

• **B**. Once entered, highlight the seats again and right click on **Create Subsection** to create a **Subsection Priority** (this helps when auto assigning online for best available seats). Set 1 for the first priority, 2 for the second priority, etc. (Image 11)

| A | 2 | 2 | 2 | 2 | 2 | 2 | 2 |                          |
|---|---|---|---|---|---|---|---|--------------------------|
| в |   |   |   |   |   |   |   |                          |
| С |   |   |   |   |   |   | _ |                          |
| D |   |   |   |   |   |   |   | 🚹 🛛 New Subsection 📐 📃 본 |
| E |   |   |   |   |   |   | ſ | Priority in Venue:       |
|   |   |   |   |   |   |   |   | OK Cancel                |

#### Image 11

• **C**. Next set your **Inventory Group/Tier** (multiple rows can be set at one time by the click and drag method over each seat included). (Image 12)

| Α | 2 | 2 | 2 | 2 | 2 | 2   | 2    |             |             |             |       |      |
|---|---|---|---|---|---|-----|------|-------------|-------------|-------------|-------|------|
| В |   |   |   |   |   | - 1 | A    |             | nventorv G  | roup / Tier |       | ×    |
| С |   |   |   |   |   |     |      |             |             |             |       |      |
| D |   |   |   |   |   | - 1 |      |             |             |             |       |      |
| Е |   |   |   |   |   |     | Inve | ntory Group | Open        |             | ¥     |      |
|   |   |   |   |   |   | - 1 | Tier |             | Lower Level |             | ~     |      |
|   |   |   |   |   |   | - 1 |      |             |             | N           |       | _    |
|   |   |   |   |   |   | - 1 |      |             | _           |             |       |      |
|   |   |   |   |   |   | - 1 |      |             |             | ОК          | Cance | el 👘 |
|   |   |   |   |   |   | - 1 |      |             |             |             |       |      |
|   |   |   |   |   |   |     |      |             |             |             |       |      |

# Image 12

• D. Apply and Save changes.

\*Also if you were building a reserved map with tables AND seats you will want the tables to each be their own Section and then customer is able to pick a table with specific Seat. (Image 13)

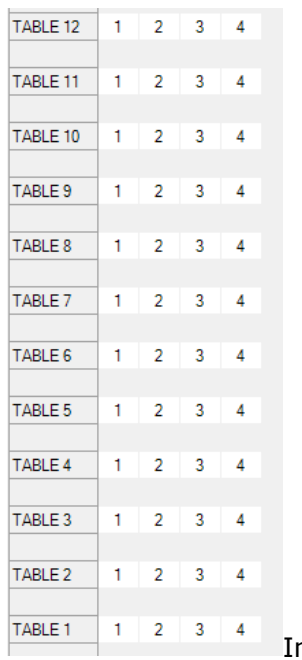

Image 13

The following steps apply if you would like your seating chart to be **Clickable** online (this simply means a person will see your map image on the web and be able to click a specific seat to purchase).

10. Right click on section name, choose **Properties**, **Images**, then in drop down select **1**) **Manual Seating Image**, click the **2**) **blue upload arrow** if image has not yet been loaded, then **3**) **Add Image Map** to begin node creation. (Image 14)

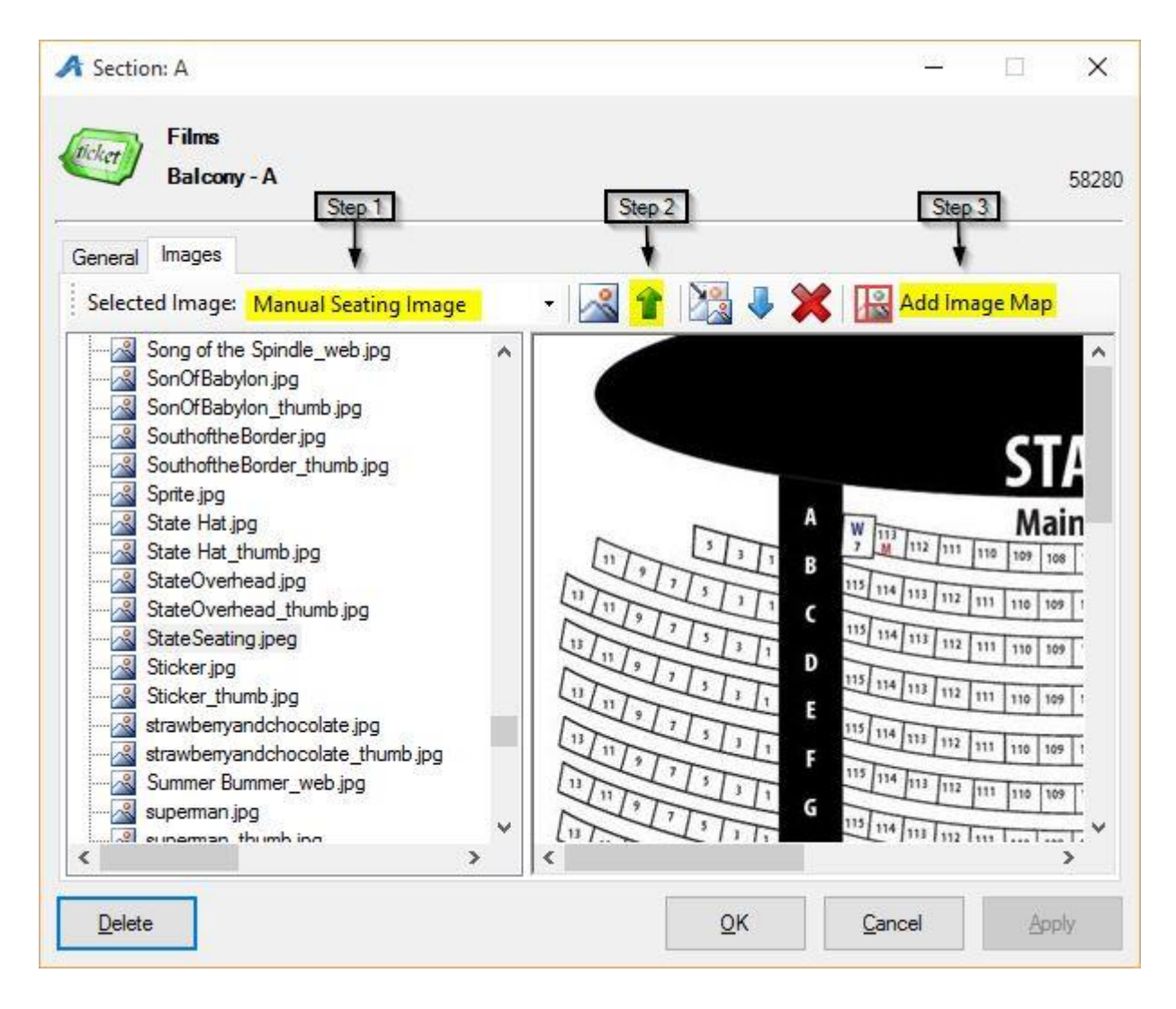

11. Next the **Image Map Editor** window will appear. (Image 15)

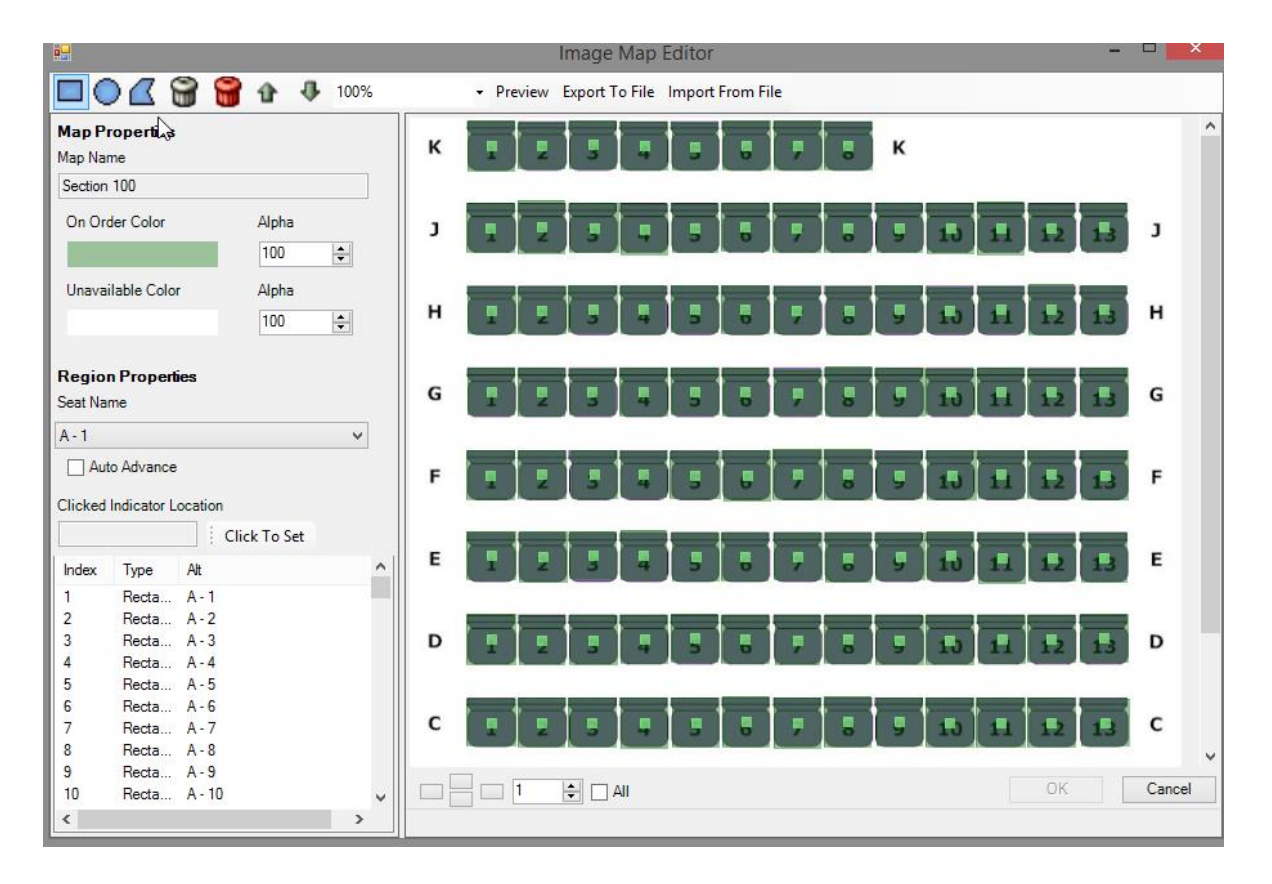

- Choose from top menu bar whether your seats are shaped like a rectangle, circle, or polygon.
- In the bottom left box you will choose the first **seat row** and **number**, outline the same seat on the image by clicking & holding down the mouse until the entire seat is highlighted. This creates the node.
- Use the **Zoom** feature in top bar to make image appear bigger for easier selection.
- The **On Order Color** and **Unavailable Color** will help in designate **Open** and **Sold** seats when a customer is looking at the seating chart online.
- The **Export To File** can be used if you want to save node details to a xml file then later can be used to **Import From File** (ex. this is helpful if you need to make changes for the same map previously added to other templates or events).

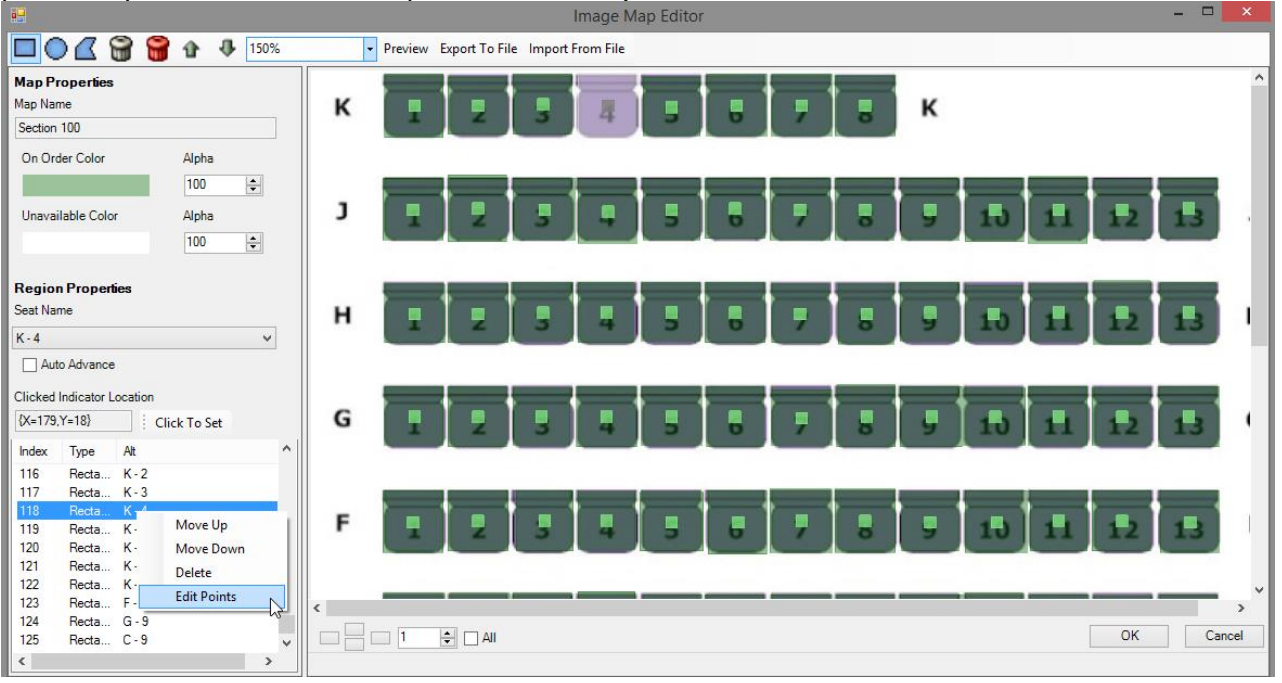

• Right click on a Seat one by one if you need to delete, move, or edit points of your node.

12. In order to save changes click **OK** on Map Editor window then **Apply** in the next window. \**We* recommend doing this often in order to limit the loss of large amounts of node creation/edits.

13. We **always** recommend double checking your work in **AMS** as well as view the new Seat Map online before copying or setting event on-sale to public.